## Generating a history event report

You can generate a report on all the events that have occurred in all projects and libraries or in a specific project or library.

## **Requirements:**

- If you are generating a report for all projects and libraries, you must have a customer role that includes the Modify Customer user right.
- If you are generating a report for a specific project or library, you must have a project role that includes the Modify Project user right or a library role that includes the Modify Library user right.
- 1. Open one of the following Projects, Libraries views:

| To generate an event report for                        | Do this                                                                                                    |
|--------------------------------------------------------|----------------------------------------------------------------------------------------------------|
| All the projects and libraries for a specific customer | In the Projects, Libraries view, select the customer, and from the <b>Customer</b> menu, select <b>Generate Event Report</b> . |
| A specific project                                     | In the Projects, Libraries view, select the project, and from the <b>Project</b> menu, select <b>Generate Event Report</b> .   |
| A specific library                                     | In the Projects, Libraries view, select the library, and from the <b>Library</b> menu, select <b>Generate Event Report</b> .   |

2. In the Event Reports dialog box, complete the following options:

| Report element                          | Description                                                         |
|-----------------------------------------|---------------------------------------------------------------------|
| Date Range                              | Select the time period for which to report activity.                |
| Name<br>(For customer reports<br>only). | Select the projects or libraries for which to view activity.        |
| User Category                           | From the list, select the user categories to include in the report. |
| Event Type                              | Select the types of events to include in the report.                |

## 3. Click Generate Report.

To view the report, open it in another window or save it to your hard drive.
Note: Based on your browser configuration, downloaded file may be saved to your predefined download folder.